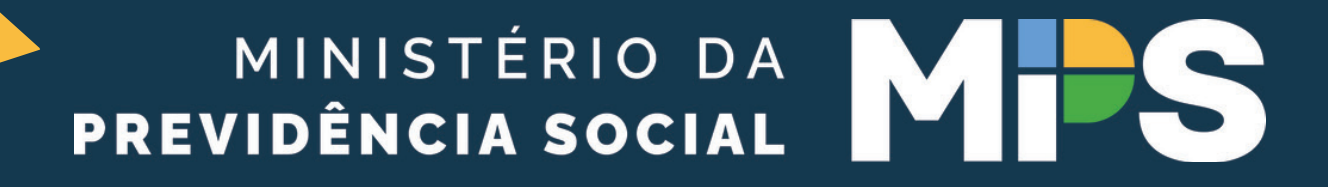

# COMO INSERIR OS DADOS REFERENTES AOS REQUISITOS PARA DIRIGENTES E MEMBROS DE CONSELHOS NO CADPREV?

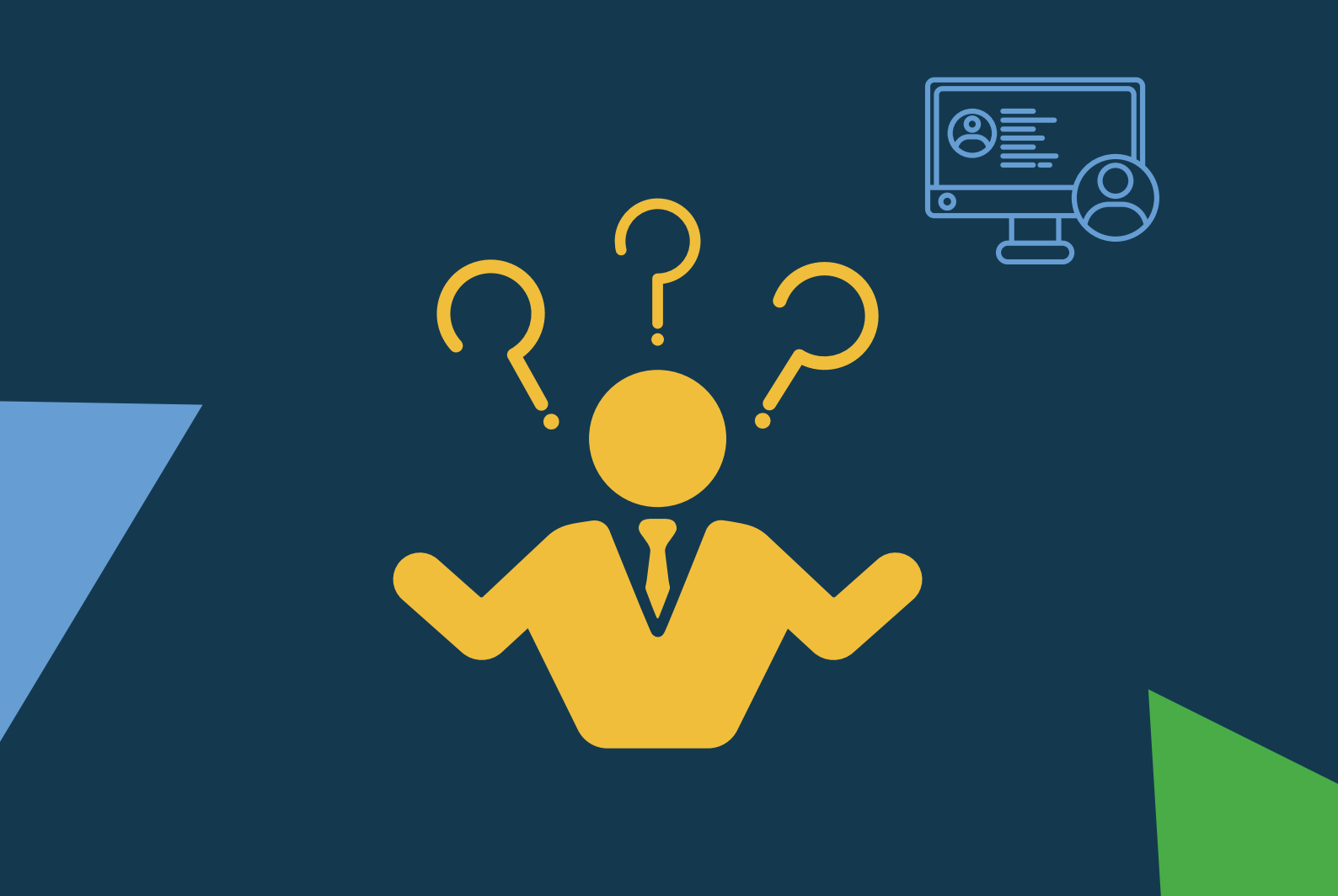

NO CANTO ESQUERDO SUPERIOR DO MENU PRINCIPAL DO CADPREV LOCALIZEM A ABA CADASTROS E ACESSEM **"DADOS CADASTRAIS E** FUNCIONAIS":

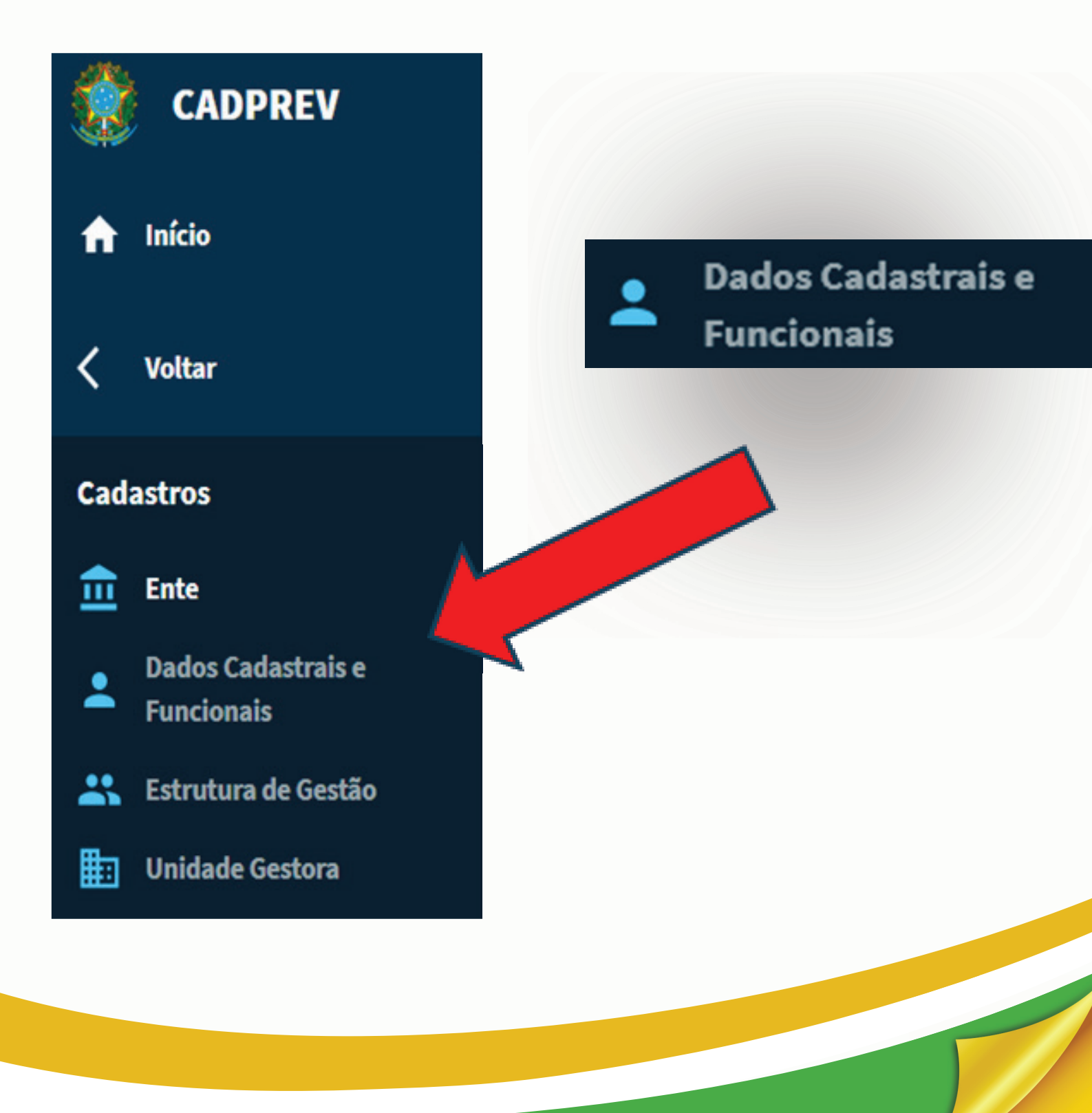

# APARECERÁ A TELA COM OS RESPONSÁVEIS CADASTRADOS E O OPERADOR DEVERÁ CLICAR NO ÍCONE INDICADO NA SETA:

| Dados Cadastrais e | Funcionais                                                   |                               |                |
|--------------------|--------------------------------------------------------------|-------------------------------|----------------|
| CPF                | Responsabilidade no CADPREV<br>Rep. Legal da Unidade Gestora | Nome Q CONSULTAR              |                |
| CPF                | Nome                                                         | Relações Vigentes             |                |
| 219.000.000-00     | LUIS                                                         | Rep. Legal da Unidade Gestora | ê Q / î        |
| 704.000.000-00     | Doraci                                                       |                               | 8 Q / 1        |
| 712.000.000-00     | MARCELO                                                      |                               | 8 Q / 1        |
| 024,XXX,XXX-XX     | Everson                                                      |                               | 8 Q / 1        |
| 564,XXX.XXX-XX     | Alcino                                                       |                               | 8 Q / 1        |
| 290.300.300-30     | Machado                                                      |                               | 8 Q / 1        |
| 033.xxx.xxx        | Gustavo                                                      |                               | 8 Q / 1        |
| 477.000.000-00     | JOSÉ                                                         |                               | 8 Q / 1        |
| 594.xxx.xxx.xxx    | Sandro                                                       |                               | 89/1           |
| 216.000.000-00     | ALBERTO                                                      |                               | 🖻 Q 🖊 🖬        |
|                    |                                                              | Registros por página: 10 👻    | 1-10 de 15 < 💙 |
|                    |                                                              |                               |                |

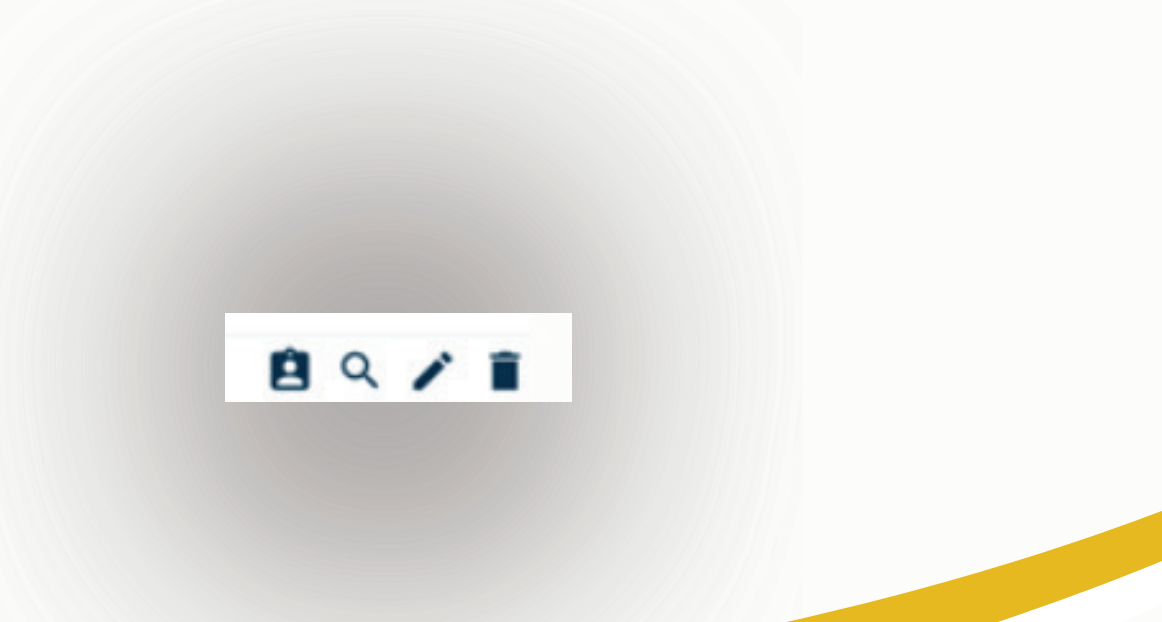

+ INCLUIR

EM SEGUIDA, IRÁ ABRIR A TELA COM TRÊS ABAS RELACIONADAS A ANTECEDENTES, EXPERIÊNCIA PROFISSIONAL E FORMAÇÃO SUPERIOR PARA QUE SEJAM INSERIDOS OS DOCUMENTOS COMPROBATÓRIOS.

O REPRESENTANTE LEGAL DO ENTE DEVERÁ CHANCELAR/HABILITAR OS DADOS DO DIRIGENTE MÁXIMO DO RPPS E ESSE IRÁ CHANCELAR/HABILITAR OS DEMAIS, MEDIANTE ASSINATURA ELETRÔNICA NO CADPREV, CONFORME INDICADO NO CAMPO **"ASSINANTE"**:

| ANTECEDENTES                                                                                                    |                                                                                                    | EXPERIÊNCI                                                                 | EXPERIÊNCIA PROFISSIONAL                                                                         |                                                                                                  | FORMAÇÃO SUPERIOR                                                                         |  |
|----------------------------------------------------------------------------------------------------|----------------------------------------------------------------------------------------------------|----------------------------------------------------------------------------|--------------------------------------------------------------------------------------------------|--------------------------------------------------------------------------------------------------|-------------------------------------------------------------------------------------------|--|
| PF                                                                                                    | LUIS                                                                                                    |                                                                            |                                                                                                  |                                                                                                  |                                                                                           |  |
| Assinante *                                                                                                    |                                                                                                    | •                                                                          | Assinado em                                                                                      |                                                                                                  |                                                                                           |  |
| esto, nos termos do inciso I do art. 8º da Lei<br>mprovou não ter sofrido condenação crimi<br>Ido sido verificada a veracidade das inform                                                                       | nº 9.717, de 1998, como con<br>nal ou incidido em alguma da<br>ações e autenticidade das ce                 | lição para ingresso ou<br>15 demais situações de<br>rtidões negativas de a | permanência no respectivo c<br>e inelegibilidade prevista no ir<br>ntecedentes criminais da Jusi | argo ou função, que o servido<br>ciso I do art. 1º da Lei Compl<br>iça Estadual e da Justiça Fed | or <b>LUIS</b><br>ementar nº 64, de 18 de maio de 19<br>eral e da Declaração, conforme mo |  |
| sto, nos termos do inciso I do art. 8º da Lei<br>nprovou não ter sofrido condenação crimis<br>do sido verificada a veracidade das inform<br>Istante no Anexo I da Portaria SEPRT nº 9.9                         | nº 9.717, de 1998, como com<br>nal ou incidido em alguma da<br>ações e autenticidade das ce<br>07, de 2020. | lição para ingresso ou<br>1s demais situações de<br>rtidões negativas de a | permanência no respectivo c<br>e inelegibilidade prevista no ir<br>ntecedentes criminais da Jusi | argo ou função, que o servido<br>ciso I do art. 1º da Lei Compl<br>iça Estadual e da Justiça Fed | or <b>LUIS</b><br>ementar nº 64, de 18 de maio de 19<br>eral e da Declaração, conforme mo |  |
| sto, nos termos do inciso I do art. 8º da Lei<br>nprovou não ter sofrido condenação crimi<br>do sido verificada a veracidade das inform<br>stante no Anexo I da Portaria SEPRT nº 9.9<br>)ata de Habilitação *  | nº 9.717, de 1998, como con<br>nal ou incidido em alguma da<br>ações e autenticidade das ce<br>07, de 2020. | lição para ingresso ou<br>Is demais situações de<br>rtidões negativas de a | permanência no respectivo c<br>e inelegibilidade prevista no ir<br>ntecedentes criminais da Jusi | argo ou função, que o servido<br>ciso I do art. 1º da Lei Compl<br>iça Estadual e da Justiça Fed | or <b>LUIS</b><br>ementar nº 64, de 18 de maio de 19<br>eral e da Declaração, conforme mo |  |
| sto, nos termos do inciso I do art. 8º da Lei<br>oprovou não ter sofrido condenação crimin<br>do sido verificada a veracidade das inform<br>stante no Anexo I da Portaria SEPRT nº 9.9<br>Data de Habilitação * | nº 9.717, de 1998, como con<br>nal ou incidido em alguma da<br>ações e autenticidade das ce<br>07, de 2020. | lição para ingresso ou<br>Is demais situações de<br>rtidões negativas de a | permanência no respectivo c<br>e inelegibilidade prevista no ir<br>ntecedentes criminais da Jusi | argo ou função, que o servido<br>ciso I do art. 1º da Lei Compl<br>iça Estadual e da Justiça Fed | or <b>LUIS</b><br>ementar nº 64, de 18 de maio de 19<br>eral e da Declaração, conforme mo |  |

### E QUANTO AOS CERTIFICADOS?

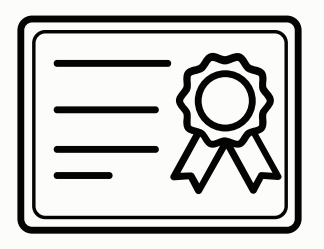

ESTAMOS TRABALHANDO JUNTO À DATAPREV PARA OTIMIZAR O CADASTRO DESSES DADOS, PARA APARECER O ÍCONE ( 2) SOMENTE PARA OS PROFISSIONAIS SUJEITOS AOS RESPECTIVOS REQUISITOS DO ART. 8°-B DA LEI 9717/98 E PARA TRAZER PARA A TELA ACIMA, A ABA DE CERTIFICAÇÃO PROFISSIONAL.

QUANDO FOR IMPLANTADA A NOVA ABA, O CERTIFICADO SERÁ ENVIADO PELA ENTIDADE CERTIFICADORA E SERÁ VERIFICADO QUANDO FOR FEITO O BATIMENTO EM **31/07** DE CADA ANO.

ENQUANTO O SISTEMA NÃO É APERFEIÇOADO, DEVERÃO SER INSERIDOS OS DADOS REFERENTES À CERTIFICAÇÃO DOS DIRIGENTES, DO RESPONSÁVEL LEGAL PELA APLICAÇÃO DOS RECURSOS E DOS MEMBROS DE CONSELHOS E COMITÊ DE INVESTIMENTOS, CONFORME ORIENTAÇÕES A SEGUIR. A TELA **"ESTRUTURA DE GESTÃO"** JÁ POSSIBILITA IDENTIFICAR OS DADOS CADASTRADOS, SEPARADAMENTE POR FUNÇÃO.

CLICANDO NO LÁPIS INDICADO NA SETA, VÃO APARECER OS PROFISSIONAIS JÁ CADASTRADOS:

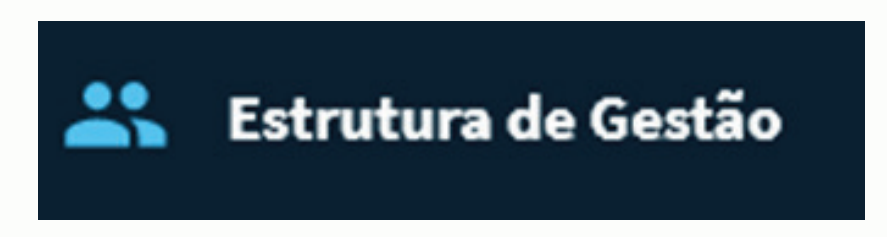

| ft Início                        | Estrutura de Gestão |   |                                              |   |                       |
|----------------------------------|---------------------|---|----------------------------------------------|---|-----------------------|
| < Voltar                         | Dirigentes          | ~ | Responsável pela Gestão dos Recursos do RPPS | < | Conselho Deliberativo |
| Cadastros                        | Nome                | 1 |                                              |   |                       |
| 💼 Ente                           |                     | 1 | <u>.</u>                                     |   |                       |
| Dados Cadastrais e<br>Funcionais | Conselho Fiscal     | < | Comitê de Investimentos                      | < |                       |
| 🚢 Estrutura de Gestão            |                     |   |                                              |   |                       |
| 🏥 Órgãos e Entidades 🗸 🗸         |                     |   |                                              |   |                       |
| Unidade Gestora                  |                     |   |                                              |   |                       |
| Órgãos da Administração          |                     |   |                                              |   |                       |
| Fundos e Planos do Ente          |                     |   |                                              |   |                       |
|                                  |                     |   |                                              |   |                       |
|                                  |                     |   |                                              |   |                       |
|                                  |                     |   |                                              |   |                       |

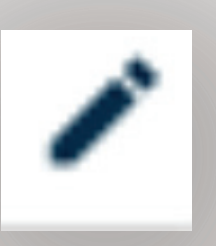

EM SEGUIDA, APARECERÁ A TELA ABAIXO, EM QUE DEVERÃO SER PREENCHIDOS OS DADOS DA CERTIFICAÇÃO NO LOCAL INDICADO PELA SETA. CLIQUEM EM **"OK"** PARA SALVAR!

| Indeterminado            |                 | •    |                  |            |  |
|--------------------------|-----------------|------|------------------|------------|--|
| cio do Mandato           |                 |      |                  |            |  |
| Ato*<br>Lei Complementar | Número da Norma | Disp | ositivo da Norma | 01/01/2021 |  |
| im do Mandato            | Número da Norma | Disp | ositivo da Norma | Data       |  |
|                          |                 |      |                  |            |  |

# AINDA TÊM DÚVIDAS?

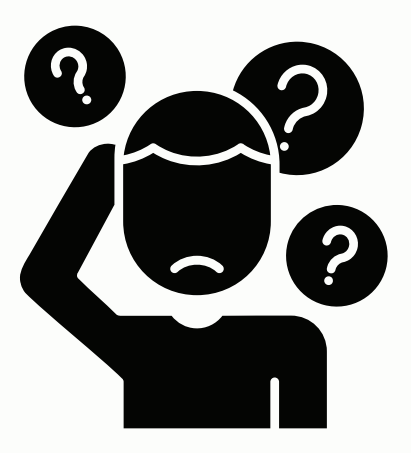

# EM CASO DE DÚVIDAS TEMOS OS CANAIS DE ATENDIMENTO:

## PARA AGENDAMENTO DE ATENDIMENTO ONLINE:

HTTPS://OUTLOOK.OFFICE365.COM/OWA/CALENDAR/WEBCONFERNCIA1@ MTE.GOV.BR/BOOKINGS/

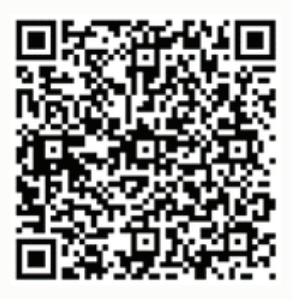

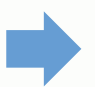

#### ATENDIMENTO DRPSP TELEFONE OU WHATSAPP:

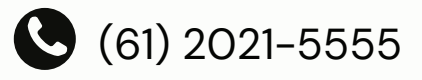

QRCODE:

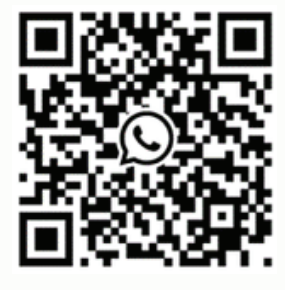

Publicado no Diário Oficial Eletrônico Nº052/2024 - Data: de 25 de março de 2024.